新規ユーザー登録手順

新規会員用

## ①下記画面にアクセスし、「新規会員登録申請」をクリックして下さい。

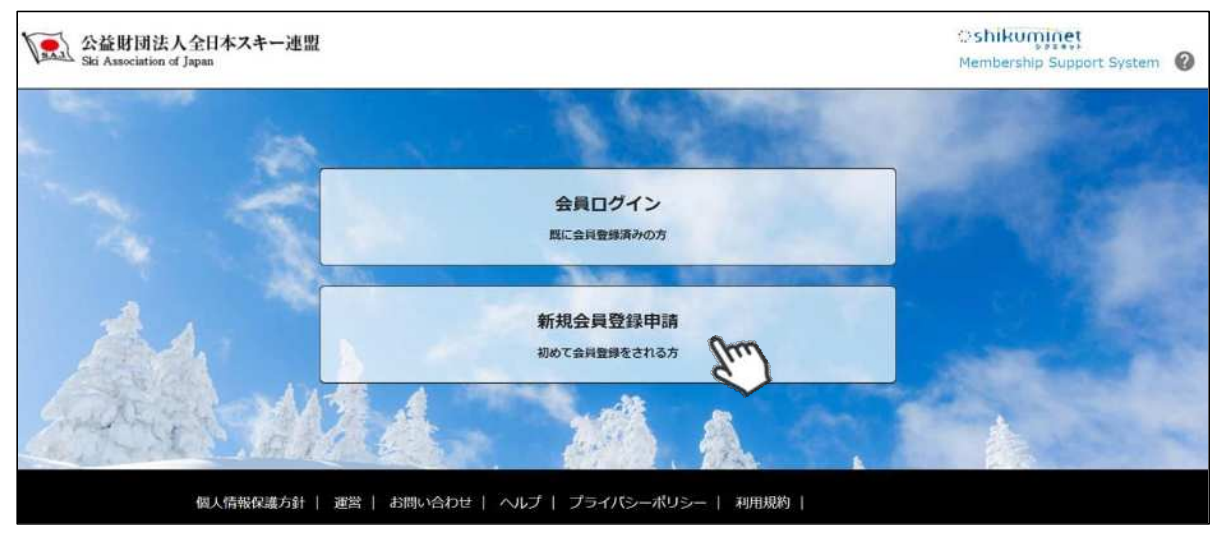

②名前とメールアドレスを入力して「次へ」を クリックして下さい。

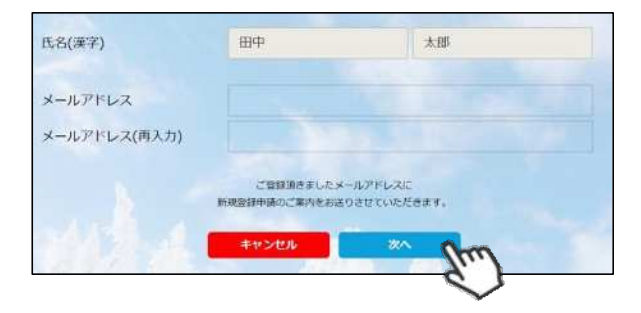

③メールアドレス確認画面が出るので、問題が なければ「送信する」をクリックして下さい。 (メールアドレスを修正する方は「修正する」 ボタンをクリックして下さい)

送信ボタンを押してもメールが届かない場合、 「**ski-japan@shikuminet.jp**」からの メールを受け取れるよう、ドメイン指定の解除 を行ってください。

④登録されたメールアドレス宛にメールが届きます。メール本文内のURLをクリックして下さい。

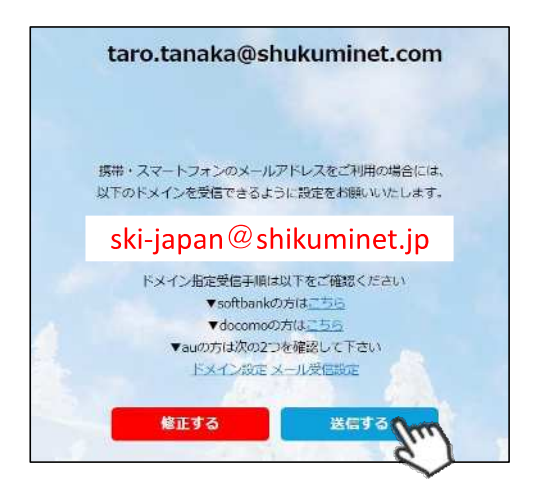

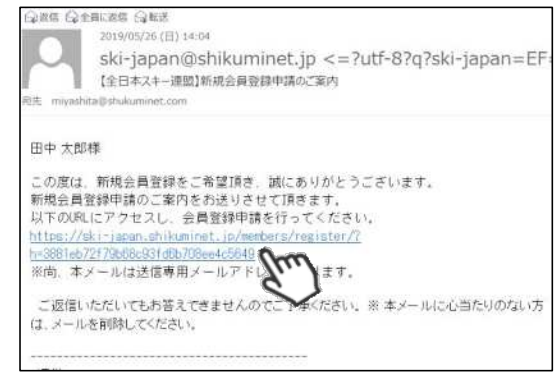

1

新規ユーザー登録手順

新規会員用

⑤新規情報登録フォームが表示されるので、必要情報を入力して下さい。

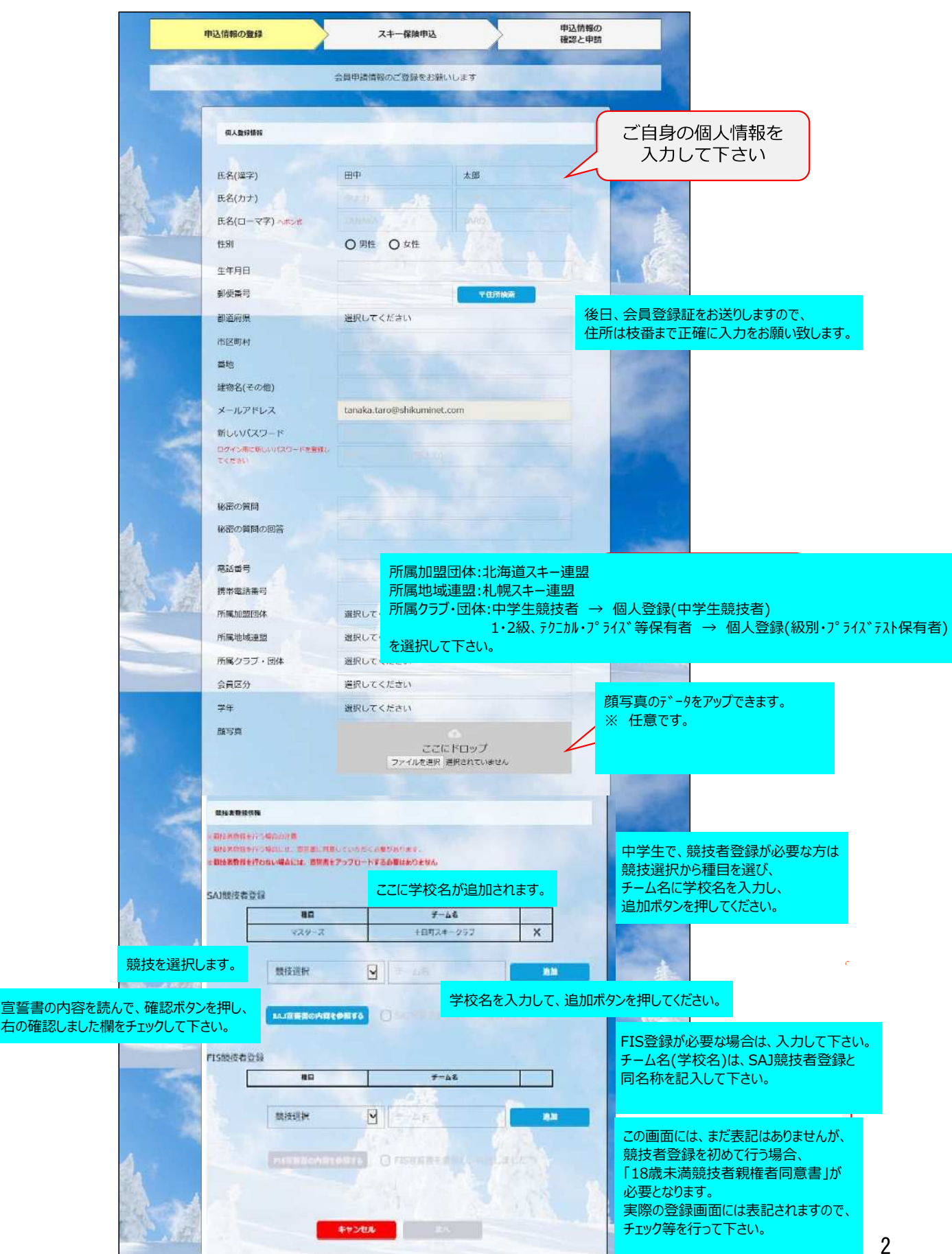

新規ユーザー登録手順

新規会員用

更新内容の 登録情報の更新 スキー保険申込 確認と申請 スキー保険の申し込み 申し込まない方はここ を選択して下さい ○ 保険の申し込みをしない 一般会員 ご自身が加入可能な保 険のみが表示されます 保険料は、会員登録の際に登録料と合わせて払い込みください。 補償項目 保険料 法律上の 会員自身 会員自身 雪上+陸上 補償区分 選択 損害賠償責 スキーの場合 Ø Ø 用品損害 任 傷害 0 スキーのみ補償 . 4,200円 . . スキー・ボード 補償 0 • • • 7,700円 右咨找者 保険料は、会員登録の際に登録料と合わせて払い込みください。 補償項目 保険料 会員自 法律上の 損害賠償 責任 選択 補償区分 会員自 身の 雪上+陸上 身の傷害 用品損 スキーの場合 害 スキー・ボード補 0 1,300円 . 信 0 スキーのみ補償 5,000円 . . . スキー・ボード補 0 . 9,200円 . . 佰 パトロール賠償責 1,300円(雪上 0 . 任補價 のみ) 戻る 済く

⑥スキー保険の加入画面が表示されます。ご希望の保険をお選び下さい。

※保険のお申し込みは、8月1日~10月10日までの期間に新規登録を行った方のみ可能です。 それ以降の登録者で、保険加入をご希望の方は、代理店へ直接お申し出下さい。

> 保険パシフレットは全日本スキー連盟のホームページに掲載されています。 http://www.ski-japan.or.jp/general/27523/

競技者はオンラインでの手続きはできません。 保険会社へ直接お申込み下さい。

新規ユーザー登録手順

⑦登録内容の最終確認画面が表示されます。内容に誤りが無いか、よくご確認下さい。

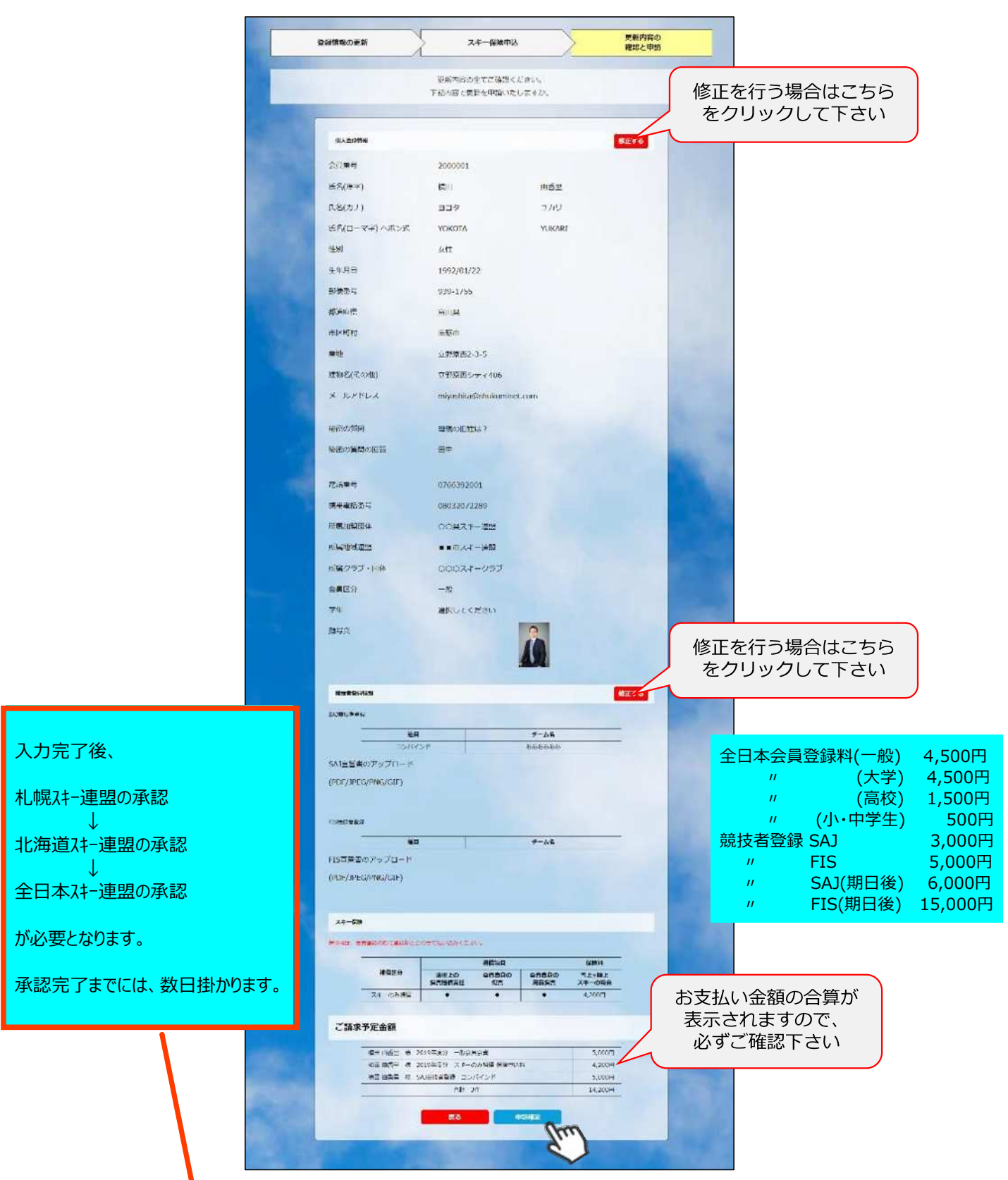

ここまでの手順で、新規のユーザー登録は終了です。 全日本スキー連盟本部の「承認」が完了次第、承認完了メールが届きます ので、承認されるまでしばらくお待ち下さい。 承認完了後、登録料のお支払いに進むことが可能です。 ①全日本スキー連盟本部から送られてくる「承認メール」内にURLあるので、クリックして下さい。 マイページログイン画面が表示されるため、メール内に記載のある「会員番号」と、自身で設定 した「パスワード」を使用してマイページにログインして下さい。

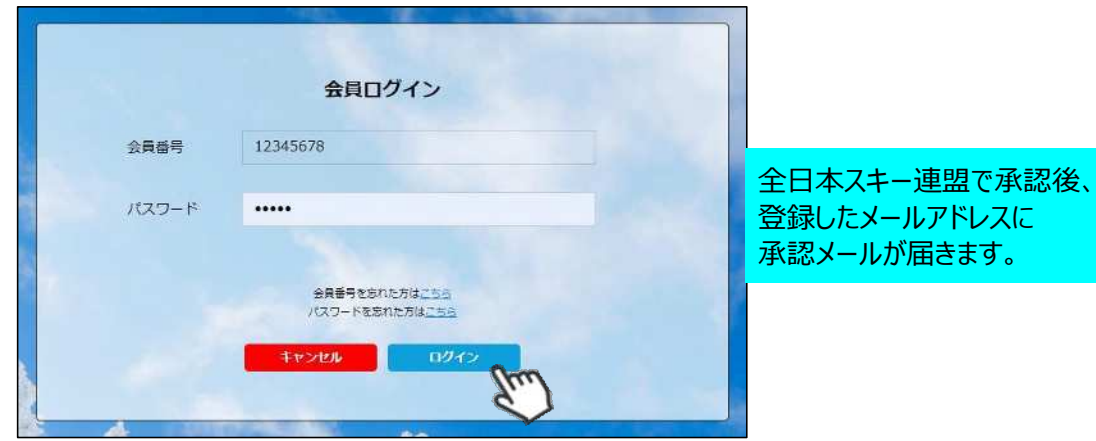

登録したメールアドレスに 承認メールが届きます。

②マイページ右側に、支払いの案内があるので「支払」ボタンもしくは「ご請求・お支払情報」 をクリックして下さい。

| <b>ホーム</b>                | ご登録情報                                                                       | イベント情報           | ご請求・お支払情報                                                          |
|---------------------------|-----------------------------------------------------------------------------|------------------|--------------------------------------------------------------------|
| お知らせ<br>2019年<br>スキー3<br> | <sup>5月20日<br/><sup>1991</sup><br/>知らせ】オーストリア国交150周年<br/>ンストレーター2名が本日</sup> | ご<br>重変<br>の国トップ | 請求のご案内<br><sup>転火会額</sup> ¥4,00<br><sup>転払期日</sup> 2019年5月24<br>文払 |
| THE REAL PROPERTY OF THE  |                                                                             | 1.0              |                                                                    |

## ③支払い明細が表示されているので、左側のチェックボックスにチェックを入れ「決済する」 をクリックして下さい。

| 選択 | ご請求日      | 权                                  | 要              | 金額      | お支払期限      | 請求書 |
|----|-----------|------------------------------------|----------------|---------|------------|-----|
| Ø  | 2019/10/1 | 田中 太郎 様 2019年度分                    | 一般会員会費         | 5,000円  | 2019/10/31 | -   |
| Ø  | 2019/10/1 | 田中 太郎 様 2019年度分<br>トリー             | SAJ競技者登録料クロスカン | 5,000円  | 2019/10/31 | -   |
| 0  | 2019/10/1 | 田中 太郎 様 2019年度分                    | SAJ競技者登録料アルペン  | 5,000円  | 2019/10/31 | -   |
| Ø  | 2019/10/1 | 田中 太郎 様 2019年度分                    | FIS B級審判員 登録料  | 5,000円  | 2019/10/31 | ē   |
| Ø  | 2019/10/1 | 田中 太郎 様 2019年度分<br>補傷(インストラクター・プロ) | スキー競技選手 スキーのみ  | 13,400円 | 2019/10/31 | -   |

④決済額が表示されるため、内容を確認し、決済方法を選択して「次へ」をクリックして下さい。

|                                                               | お支払内容のご確認                            |                       |        |
|---------------------------------------------------------------|--------------------------------------|-----------------------|--------|
| 荒川 清佳様 2019年度 一般会員会費                                          |                                      |                       | 4,000  |
|                                                               | 合計                                   | 1件                    | 4,000円 |
|                                                               | お支払い方法の選択 ※                          |                       |        |
|                                                               | お支払方法をご選択ください                        | .)                    |        |
| ◎ クレジット:                                                      | カード 〇コンビニ支                           | 払 O Pay-eas           | У      |
| <ul><li>※)決済をご利用の場合、お支払い明</li><li>※)決済の際にシステム手数料がかか</li></ul> | 細への表示は、本システム「シクヨ<br>ります。手数料はこちらでご確認。 | ミネット」と表示されます。<br>ください |        |
| 戻る                                                            | 次へ(GMOペイメン)                          | トでの決済となります            |        |

~各お支払い方法に関するご案内~

- クレジットカード決済の場合 画面上でクレジットカード情報を入力し、そのまま最後まで進んで下さい。 決済完了画面が表示されれば、無事お支払いが完了します。 (クレジットカードの名義人は、会員名と異なっていても問題ありません)
- ■コンビニ決済の場合

画面上に表示される入力項目を全て入力して最後まで進んで下さい。 「お客様番号」「確認番号」「支払い期限」と「支払い手順」が発行されますので、内容に 従ってコンビニでのお支払いをお願い致します。 (お支払いに必要な情報及び手順は、メールでも届きます)

■Pay-easy(ペイジー)決済の場合 画面上に表示される入力項目を全て入力して最後まで進んで下さい。 「収納機関番号」「お客様番号」「確認番号」と「支払い手順」が発行されますので、内容に 従ってATMもしくはネットバンキングでお支払いをお願い致します。

> システム等利用手数料が掛かりますので、 お支払の際に、ご確認をお願い致します。

## 操作方法に関するお問い合わせ

①操作方法に関する質問がある場合は、画面最下部の「お問い合わせ」をクリックして下さい。

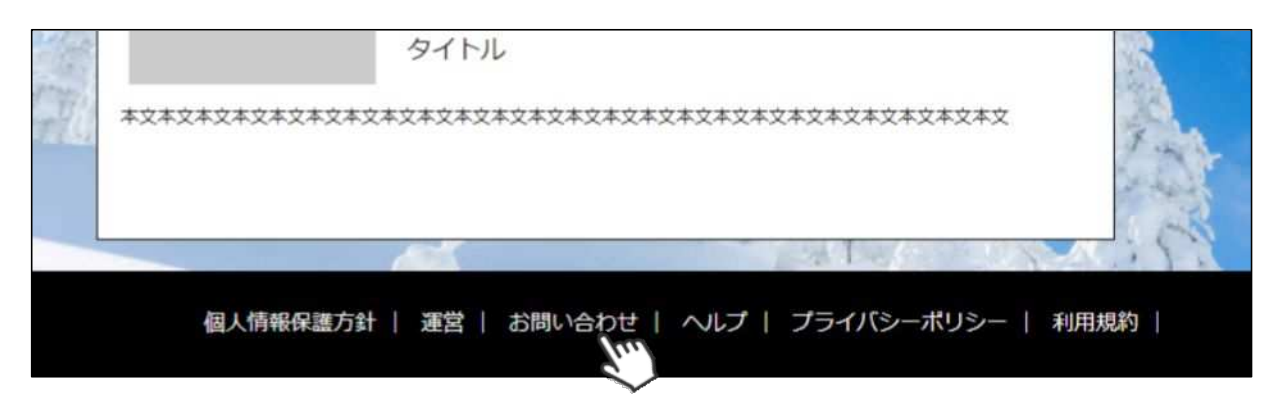

②入力フォームが表示されるので、ご質問内容を入力してから「確認」→「送信」ボタンをク リックして下さい。

|         | 問い合わせフォーム                |
|---------|--------------------------|
| お名前     | 田中太郎                     |
| メールアドレス | miyashita@shukuminet.com |
| ご用件     |                          |
|         |                          |
|         |                          |
|         |                          |
|         | 戻る 確認                    |

送信して頂いたお問い合わせに関しては、内容を確認後順次返答をお送りさせて頂きます。